## 【でんすけペイアプリを事前にインストール済みの場合】

## Android 版

でんすけペイ・ウォーキングポイントスタートマニュアル|ヘルスコネクトアプリ・Google Fit アプリ セットアップ編

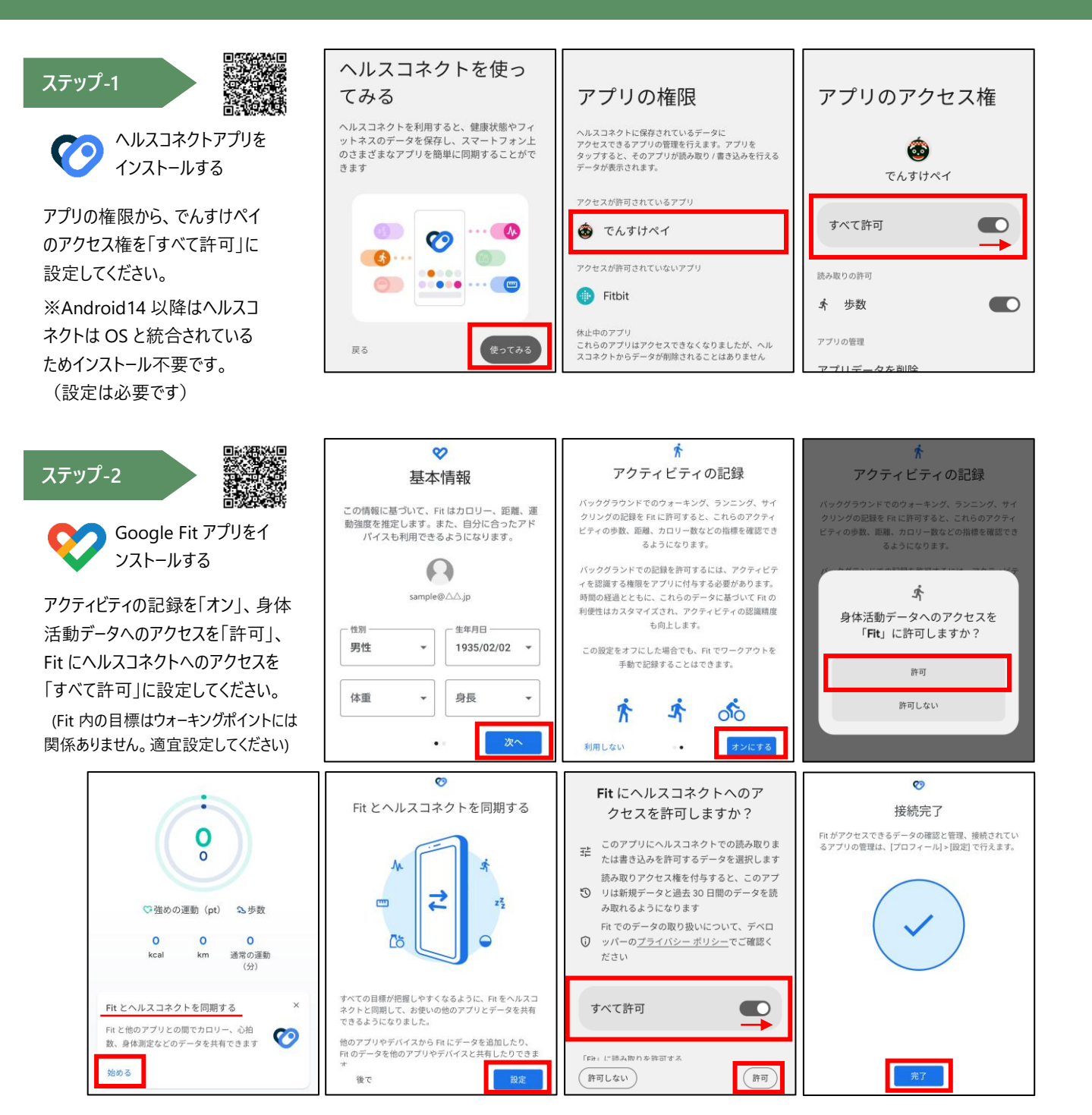

ステップ-3

でんすけペイアプリのホームから「ウォーキングポイント」をタップします。郵便番号、性別、生年月を登録し、利用規約を全て読み、「利用規約に同意」にチェックを入れてください。ウォーキングポイント画面に歩数が表示されたことを確認して完了です。

![](_page_0_Picture_6.jpeg)

Android 版

でんすけペイ・ウォーキングポイントスタートマニュアル | ヘルスコネクトアプリ セットアップ編

![](_page_1_Figure_3.jpeg)

![](_page_1_Picture_4.jpeg)

にチェックを入れ「次へ」をタ

ップする

を登録する

ント」をタップする

ウォーキングポイント画面に 歩数が表示されたことを確 認する でんすけペイ・ウォーキングポイントスタートマニュアル | Google Fit アプリ セットアップ編

![](_page_2_Figure_2.jpeg)

## ステップ-2

でんすけペイからウォーキングポイントの登録をする

![](_page_2_Picture_5.jpeg)

ップする

歩数が表示されたことを確 認する